# ตั้งเจ้าหนี้อื่นๆ (Credit Non - Stock)

หมายถึง การบันทึกรายการซื้อเชื่ออื่นๆ ที่ไม่เกี่ยวข้องกับการซื้อสินค้าของกิจการ และใช้ในกรณีต้องการ บันทึกค่าใช้จ่ายต่างๆ ของกิจการ เช่น การจ่ายค่าน้ำ ค่าไฟ ค่าโทรศัพท์ เป็นต้น เพื่อควบคุมในระบบเจ้าหนี้

#### หน้าต่างการบันทึกเอกสารตั้งเจ้าหนี้อื่นๆ

หน้าต่างบันทึกจะแบ่งข้อมูลออกเป็น 6 ส่วน คือ

- Basic Data คือ การบันทึกรายละเอียดข้อมูลเอกสารตั้งเจ้าหนี้อื่นๆ
- Detail คือ การบันทึกรายละเอียดที่อยู่ออกบิล สถานที่ส่งของ ผู้รับผิดชอบ แผนกงาน
- Deposit คือ การบันทึกรายละเอียดจ่ายเงินมัดจำ เพื่อดึงมาตัดยอดซื้อที่กิจการต้องชำระเงิน
- VAT คือ การบันทึกรายละเอียด ภาษีมูลค่าเพิ่ม
- Note & Attachment คือ การบันทึกรายละเอียด คำอธิบายรายการ หมายเหตุ และเงื่อนไขต่างๆ
- Define Field คือ การบันทึกข้อมูลที่ผู้ใช้ได้สร้างฟอร์มกรอกข้อมูลเพิ่มเติมขึ้นมาด้วยตนเอง (แท็บ
   Define Field จะแสดงก็ต่อเมื่อมีการตั้งค่า Define Field เท่านั้น)

### สถานะเอกสารตั้งเจ้าหนี้อื่นๆ

สถานะเอกสารตั้งเจ้าหนี้อื่นๆ มีทั้งหมด 5 สถานะ คือ

- Draft คือ เอกสารที่มีการบันทึกร่างไว้
- Open คือ เอกสารที่สร้างขึ้นมาใหม่ ที่รอการนำไปใช้เปิดใบรับวางบิล/เอกสารเตรียมจ่ายชำระ และ เอกสารจ่ายชำระหนี้
- Partial คือ เอกสารที่มีการนำไปใช้บางส่วนเรียบร้อยแล้ว
- Close คือ เอกสารที่นำไปเปิดใบรับวางบิล/เอกสารเตรียมจ่ายชำระ และเอกสารจ่ายชำระหนี้ เรียบร้อยแล้ว
- Cancel คือ เอกสารที่ถูกยกเลิก ไม่สามารถนำไปใช้งานได้อีก

## ขั้นตอนการบันทึกเอกสารตั้งเจ้าหนี้อื่นๆ

1. ผู้ใช้สามารถบันทึกเอกสารตั้งเจ้าหนี้อื่นๆ โดยกดเมนู "Accounting" > "Account Payable" > "ตั้งเจ้าหนี้

อื่นๆ" ดังรูป

| ≡ <mark>i</mark> biz                  | บริษัท โปรชอฟท์ ชีอาร์เอ็ม จำกัด (สำนักงานใหญ่)   | 🌲 ? 🗘 พืชิดพล อนุวงศ์                      | ي 🛞 |
|---------------------------------------|---------------------------------------------------|--------------------------------------------|-----|
| 📑 Home<br>🔯 Sales                     | Accounting Work Flow                              |                                            |     |
| Inventory                             | Account Receivable Account Payable General Ledger |                                            |     |
| CRM                                   | •             •                                   | ידי איז איז איז איז איז איז איז איז איז אי |     |
| Approve Center     Report     Sotting |                                                   |                                            |     |
| The second                            |                                                   |                                            |     |
|                                       |                                                   |                                            |     |
|                                       |                                                   |                                            |     |

ระบบจะแสดงหน้าจอรายการตั้งเจ้าหนี้อื่นๆ ผู้ใช้สามารถสร้างเอกสารตั้งเจ้าหนี้อื่นๆ ใหม่ได้โดยกดปุ่ม
 "New" ทางด้านขวาบนของหน้าจอโปรแกรม ดังรูป

| < Credit     | Non-Stock    |              |               |              |                |            |         |                  | New +         |
|--------------|--------------|--------------|---------------|--------------|----------------|------------|---------|------------------|---------------|
| All Credit N | on-S 🔻       |              | Q             |              |                |            |         | /                | Action 🔻      |
|              | วันที่เอกสาร | เลขที่เอกสาร | เลขที่ใบกำกับ | รหัสผู้ขาย   | ชื่อผู้ขาย     | จ่านวนเงิน | สถานะ   | เลขที่ใบสั่งซื้อ | ผู้รับผิดชอบ  |
| . / :        | 02/03/2560   | AP020317-001 | AP020317-001  | VD010317-001 | บริษัท เอส.เอ  | 107.00     | Open    | PO020317-004     | พิชิดพล อนุวง |
| . / :        | 02/03/2560   | AP020317-002 | AP020317-002  | VD010317-002 | หจก. ช.นคร เ   | 214.00     | Partial |                  | พิชิตพล อนุวง |
| . / :        | 02/03/2560   | AP020317-003 | AP020317-003  | VD010317-003 | บริษัท ชีโอแอ  | 1,070.00   | Cancel  | PO020317-003     | พิชิตพล อนุวง |
| . / .        | 02/03/2560   | AP020317-004 | AP020317-004  | VD010317-004 | ร้าน ศึกษาภัณ  | 1,070.00   | Close   | PO010317-004     | พิชิตพล อนุวง |
| . / .        | 02/03/2560   | AP020317-005 | AP020317-005  | VD010317-005 | บริษัท นิวง่วน | 107.00     | Close   |                  | พิชิตพล อนุวง |
|              |              |              |               |              |                |            |         |                  |               |
|              |              |              |               |              |                |            |         |                  |               |
|              |              |              |               |              |                |            |         |                  |               |
|              |              |              |               |              |                |            |         |                  |               |
|              |              |              |               |              |                |            |         |                  |               |
|              |              |              |               |              |                |            |         |                  |               |
|              |              |              |               |              |                |            |         |                  |               |
| 4            |              |              |               |              |                |            |         |                  |               |

ในแถบ "Basic Data" คือ การบันทึกรายละเอียดข้อมูลเอกสารตั้งเจ้าหนี้อื่นๆ เช่น รหัสเจ้าหนี้ เลขที่เอกสาร
 วันที่เอกสาร เป็นต้น ผู้ใช้ควรทำการกรอกข้อมูลในฟอร์มที่มีเครื่องหมาย " \* " ให้ครบถ้วน ดังรูป

| < New Crec         | dit Non-Stock          | [       |              |              |        |                  |                | Pre            | eview O      | Save     | -       | Close           | e X      |
|--------------------|------------------------|---------|--------------|--------------|--------|------------------|----------------|----------------|--------------|----------|---------|-----------------|----------|
| Basic Data         | Detail Depo            | osit    | VAT          | Note & Attac | :hment |                  |                |                |              |          |         |                 |          |
| * รหัสผู้ขาย       | VD170317-001           | Q       | บริษัท นานมี | จำกัด        |        | * เลขที่เอกสาร   | AP03041        | <b>7-001</b> Q | * วันที่เอก  | สาร      | 03/04   | /2560           |          |
| ใบสั่งซื้ออ้างอิง  |                        | Q       |              |              |        | * เลขที่ใบก่ากับ | AP03041        | 7-001          | * วันที่ใบก่ | ากับ     | 03/04   | /2560           | <b>*</b> |
| เครดิต (วัน)       | 10                     |         | ครบกำหนด     | 10/04/2560   | ţ.     | เลขที่ใบส่งของ   | AP03041        | 7-001          | วันที่กำห    | นดส่ง    | 10/04   | /2560           | ţ.       |
| ล่าใช้จ่าย         |                        |         |              |              |        |                  |                |                |              | +        | เพิ่มค่ | าใช้จ่าย        | 1        |
| 🔲 รหัสค่าใช้จ      | จ่าย ชื่อค่า           | ใช้จ่าย | U            |              | ค่าอธิ | บาย              |                |                |              | จ่าน     | วนเงิน  | ไม่คิด <i>ม</i> | าาษี     |
| กรุณากดปุ่ม "เพิ่ม | เค่าใช้จ่าย" อย่างน้อย | 1 ราย   | มการ         |              |        |                  |                |                |              |          |         |                 |          |
|                    |                        |         |              |              |        |                  | รวมเงิน        |                |              |          |         |                 |          |
|                    |                        |         |              |              |        | ಷ                | วนลดการค้า     |                | 0.           | 00/0.00% |         |                 | 0.00     |
|                    |                        |         |              |              |        |                  | ดัดเงินมัดจ่า  |                |              |          |         |                 | 0.00     |
|                    |                        |         |              |              |        | ເຈົ້າ            | ก่อนหักภาษี    |                |              |          |         |                 | 0.00     |
|                    |                        |         |              |              |        |                  | ฐานภาษี        |                |              |          |         |                 | 0.00     |
|                    |                        |         |              |              |        |                  | ภาษี           | PO-EX7         | •            |          |         |                 | 0.00     |
|                    |                        |         |              |              |        | จำน              | วนเงินทั้งสิ้น |                |              |          |         |                 |          |

 ในแถบค่าใช้จ่าย ผู้ใช้สามารถเพิ่มค่าใช้จ่าย ได้หลายรายการโดยกดปุ่ม "+ เพิ่มค่าใช้จ่าย" ระบบจะแสดง รายการค่าใช้จ่าย ผู้ใช้ต้องทำการเลือก "รหัสค่าใช้จ่าย" ที่มีการตั้งค่า "ประเภทรายได้" ตั้งแต่ต้น "ระบุคำอธิบาย"

> "ระบุจำนวนเงิน" ดังรูป

| ค่า | ใช้จ่ | ้าย            |                |                              | + เพิ่มศ   | ่าใช้จ่าย  | Î |
|-----|-------|----------------|----------------|------------------------------|------------|------------|---|
| (   |       | รหัสค่าใช้จ่าย | ชื่อค่าใช้จ่าย | ค่าอธิบาย                    | จ่านวนเงิน | ไม่คิดภาษี | ł |
| (   |       | 005 Q          | ค่าขนส่ง       | ส่งสินค้าเกินพื้นที่ที่กำหนด | 1,000.00   |            |   |

\* หมายเหตุ : ผู้ใช้สามารถเลือกคิดภาษี หรือไม่คิดภาษีค่าใช้จ่ายได้

 ระบบจะรวมจำนวนเงินของราคาค่าใช้จ่าย ทั้งหมดให้ในส่วนท้ายบิลด้านล่าง ผู้ใช้สามารถระบุส่วนลดการค้า ได้ทั้งรูปแบบจำนวนเงินและเปอร์เซ็นต์

| รวมเงิน           |        |      | 1,000.00 |
|-------------------|--------|------|----------|
| ส่วนลดการค้า      |        | 10%  | 100.00   |
| ดัดเงินมัดจำ      |        |      | 500.00   |
| เงินก่อนหักภาษี   |        |      | 400.00   |
| ฐานภาษี           |        |      | 400.00   |
| ภาษี              | PO-EX7 | 7.00 | 28.00    |
| จำนวนเงินทั้งสิ้น |        |      | 428.00   |

 ผู้ใช้สามารถเลือกภาษีที่ปรากฏในท้ายเอกสาร โดยข้อมูลภาษีจะอ้างอิงข้อมูลตามที่ผู้ใช้ได้ทำการ "ตั้งค่า ข้อมูลเจ้าหนี้" หรือ "ตั้งค่าข้อมูลภาษีซื้อ" ดังรูป

| รวมเงิน            |                                      |   |      | 1,000.00 |
|--------------------|--------------------------------------|---|------|----------|
| ส่วนลดการค้า       |                                      |   | 10%  | 100.00   |
| ดัดเงินมัดจำ       |                                      |   |      | 500.00   |
| เงินก่อนหักภาษี    |                                      |   |      | 400.00   |
| ฐานภาษี            |                                      |   | _    | 400.00   |
| ภาษี               | PO-EX7                               | • | 7.00 | 28.00    |
| จ่านวนเงินทั้งสิ้น | PO-EX7<br>PO-EX10<br>PO-NO<br>PO-IN7 |   |      | 428.00   |

7. ในแถบ "Detail" ระบบจะอ้างอิงข้อมูลที่อยู่ของเจ้าหนี้ ที่ผู้ใช้ได้มีการตั้งค่ารายละเอียดข้อมูลที่อยู่ของ เจ้าหนี้ตั้งแต่ต้น ผู้ใช้สามารถแก้ไขข้อมูลในส่วนนี้ได้ รวมถึงกำหนดวิธีการขนส่ง ผู้รับผิดชอบ และแผนกงาน ดังรูป

| < New Credi          | t Non-Stock                        | (             |              |                      |              |       |                |      |         | Preview | ⊘       | Save | •        | Close | × |
|----------------------|------------------------------------|---------------|--------------|----------------------|--------------|-------|----------------|------|---------|---------|---------|------|----------|-------|---|
| Basic Data           | <b>Detail</b> Dep                  | osit          | VAT          | Note 8               | k Attachment |       |                |      |         |         |         |      |          |       |   |
| ข้อมูลการออกเอกส     | าร                                 |               |              |                      |              |       |                |      |         |         |         |      |          |       |   |
| ที่อยู่ออกเอกสาร     | 146 ถนนสาทรเ <sup>.</sup><br>0500  | หนือ แข       | เวงสีลม เขตา | บางรัก กรุงเา        | ทพมหานคร 1   | ເລນ   | ที่ผู้เสียภาษี | 0105 | 5495000 | 977     | สาขาที่ | 6    | ำนักงาน' | ไหญ่  |   |
|                      |                                    |               |              |                      |              | เบอ   | ร์โทรศัพท์     | 02-6 | 48-8000 | )       | แฟกซ์   | C    | 2-267-5  | 890-3 |   |
| ข้อมูลการขนส่ง       |                                    |               |              |                      |              |       |                |      |         |         |         |      |          |       |   |
| ที่อยู่รับของ        | 287 หมู่ 5 ต.สัน<br>ร: 093-130-189 | พรายนัส<br>99 | อย อ.สันทรา  | iย จ.เชียงใ <i>ห</i> | หม่ 50210 โท | วิธีก | ารขนส่ง        | SPM- | -002    | Q       | ขนส่งท  | างรถ |          |       |   |
|                      |                                    |               |              |                      |              |       |                |      |         |         |         |      |          |       |   |
| ข้อมูลการชื้อ        |                                    |               |              |                      |              |       |                |      |         |         |         |      |          |       |   |
| * ผู้รับผิดชอบ       | EMP-Admin                          | Q             | พิชิตพล อา   | นุวงค์               |              |       |                |      |         |         |         |      |          |       |   |
| แผนกงาน              | DEP-005                            | Q             | แผนกจัดซึ่   | โอ                   |              |       |                |      |         |         |         |      |          |       |   |
| ข้อมูลวางบิล จ่ายเงิ | นและอื่นๆ                          |               |              |                      |              |       |                |      |         |         |         |      |          |       |   |
| * รหัสเจ้าหนี้       | VD170317-001                       | Q             | ນรີອັກ ນານ   | แมี จำกัด            |              |       |                |      |         |         |         |      |          |       |   |

 8. ในแถบ "Deposit" คือ การอ้างอิงเอกสารจ่ายเงินมัดจำ ผู้สามารถดึงยอดเงินมัดจำ เพื่อมาตัดยอดรายจ่ายที่ กิจการต้องชำระเงินได้ โดยกดปุ่ม " + " > "เลือกเลขที่เอกสารมัดจำ" > "ระบุจำนวนเงินที่ต้องการตัด" > " 
 พื่อเป็นการบันทึกข้อมูล ดังรูป

| < New Cr   | edit Non-Stock |                     |              |               | Preview 📀 S | ave T Close X        |
|------------|----------------|---------------------|--------------|---------------|-------------|----------------------|
| Basic Data | Detail Deposit | VAT Note & Attachme | ent          |               |             |                      |
| เงินมัดจำ  |                |                     |              |               |             | + 🖊 📋                |
|            | เลขที่เอกสาร   | เลขที่ใบกำกับ       | วันที่เอกสาร | มัดจำทั้งสิ้น | คงเหลือ     | หักเงินมัดจำ         |
| ✓×         | PD030417-001 Q | PD030417-001        | 03/04/2017   | 1,000.00      | 1,000.00    | 500.00               |
|            |                |                     |              |               |             |                      |
|            |                |                     |              |               |             |                      |
|            |                |                     |              |               |             |                      |
|            |                |                     |              |               |             |                      |
|            |                |                     |              |               |             |                      |
|            |                |                     |              |               |             | -                    |
|            | 1 • • 20 •     | Items per page      |              |               | 1 - 1       | L Items From 1 Items |

 ในแถบ "VAT" คือ การบันทึกรายละเอียดภาษีมูลค่าเพิ่ม ระบบจะแสดงรายละเอียดภาษีมูลเพิ่ม ทันทีหลัก จากที่บันทึกข้อมูลแบบมีภาษี ผู้ใช้สามารถเพิ่มหรือแก้ไขข้อมูลภาษีมูลค่าเพิ่มได้ โดยกดปุ่ม " + " เพื่อเพิ่มข้อมูล ภาษีมูลค่าเพิ่ม หรือ " " เพื่อทำการแก้ไข โดยระบบจะดึงข้อมูลที่ผู้ใช้ได้มีการตั้งค่าภาษีจาก "การตั้งค่าเจ้าหนี้" และ "การตั้งค่าภาษี" และระบบจะทำการคำนวณภาษีโดยอัตโนมัติ ดังรูป

| < N   | lew Credit No   | n-Stock       |                                     |        | Pi        | review O | Save 🔻         | Close      | × |
|-------|-----------------|---------------|-------------------------------------|--------|-----------|----------|----------------|------------|---|
| Ba    | sic Data Detail | Deposit       | VAT Note & Attachment               |        |           |          |                |            |   |
| ภาษีม | มูลค่าเพิ่ม     |               |                                     |        |           |          |                | + 🖍 i      | Î |
|       | เลขที่ใบกำกับ   | วันที่ใบกำกับ | คำอธิบาย                            | ฐานภา  | ษี % ภาษี | เงินภาษี | % Claimed      | ภาษีเฉลี่ย |   |
|       | AP030417-001    | 03/04/2560    | ตั้งหนี้อื่นๆให้ บริษัท นานมี จำกัด | 400.0  | 0 7.00    | 28.00    | 93.24          | 26.11      | * |
|       |                 |               |                                     |        |           |          |                |            |   |
|       |                 |               |                                     |        |           |          |                |            |   |
|       |                 |               |                                     |        |           |          |                |            |   |
|       |                 |               |                                     |        |           |          |                |            |   |
|       |                 |               |                                     |        |           |          |                |            |   |
|       |                 |               |                                     |        |           |          |                |            | - |
|       |                 | 20 🔻          | Items per page                      |        |           | 1 -      | - 1 Items Fror | n 1 Items  | ¢ |
|       |                 |               | ฐานภาษี                             | 400.00 | เงินภาษี  | 28.00    |                |            |   |

| Edit VAT                           |                            | ×                       |
|------------------------------------|----------------------------|-------------------------|
| * เลขที่ใบกำกับ<br>* วันที่ใบกำกับ | AP030417-001               |                         |
| * ค่าอธิบาย                        | ตั้งหนี้อื่นๆให้ บริษัท นา | นมี จำกัด               |
| * ฐานภาษี                          | 400.00                     |                         |
| * ภาษี                             | PO-EX7 •                   | 7.00                    |
| * เงินภาษี                         | 28.00                      |                         |
| * % Claimed                        | 93.24                      | 🕢 ใช้งานภาษี ซื้อเฉลี่ย |
| * ภาษีเฉลี่ย                       | 26.11                      |                         |
| งวดที่                             | 4/2560 Q                   |                         |
| ประเภท                             | ยื่นปกติ ▼                 | * ครั้งที่              |
|                                    |                            | OK Cancel               |

10. ในแถบ "Note & Attachment" คือ การระบุหมายเหตุท้ายบิล ผู้ใช้สามารถระบุหมายเหตุต่างๆ ที่ต้องการ
 โดยกดปุ่ม " + " > "ระบุรายละเอียดที่ต้องการ" > "✓ ตั้งเป็นหมายเหตุที่แสดงในท้ายฟอร์ม" ใช้ในกรณีที่หมาย
 เหตุท้ายบิลมีมากกว่า 1 ขึ้นไป เพื่อนำมาแสดงในท้ายฟอร์ม > "✓" เพื่อเป็นการบันทึกข้อมูล ดังรูป

|   | < New (    | Credi     | it Non | -Stock                      |                              |                                                          |     |  | Preview | 0 | Save | • | Close | × |
|---|------------|-----------|--------|-----------------------------|------------------------------|----------------------------------------------------------|-----|--|---------|---|------|---|-------|---|
|   | Basic Dat  | ta        | Detail | Deposit                     | VAT                          | Note & Attachment                                        |     |  |         |   |      |   |       |   |
| 4 | รายการบันท | ทึกเพิ่มเ | ดิม    |                             |                              |                                                          |     |  |         |   | +    | / | Î 🕇   | ŧ |
|   |            |           | No     | บันทึกเพิ่มเดิม             |                              |                                                          |     |  |         |   |      |   |       |   |
|   |            | ×         | 1      | ส่งสินค้าเกินพื้<br>แนบไฟล์ | นที่ที่กำหนด<br>🕑 ตั้งเป็นหร | คิดเพิ่ม 5 กิโลเมตร ละ 50 บ<br>มายเหตุที่แสดงในท้ายฟอร์ม | ארנ |  |         |   |      |   |       |   |

\* หมายเหตุ : สัญลักษณ์ " 🕇 " และ " 🖶 " คือ การเลื่อนข้อความขึ้น หรือลงตามที่ผู้ใช้ต้องการ

\* หมายเหตุ : ในกรณีที่ผู้ใช้มีเอกสารอื่นๆ เพื่อนำมาอ้างอิงในเอกสารตั้งเจ้าหนี้อื่นๆ ผู้ใช้สามารถ "แนบไฟล์" เอกสารอื่นๆได้

11. ผู้ใช้สามารถกดปุ่ม "Preview" ทางด้านขวาบนของหน้าจอโปรแกรม ก่อนบันทึกเอกสารตั้งเจ้าหนี้อื่นๆ เพื่อตรวจสอบความถูกต้องของข้อมูลได้ ดังรูป

|                   |              |                       | Preview                      | N 📀                   | Save                                   | •                                | Close                 | ×                     |            |   |   |
|-------------------|--------------|-----------------------|------------------------------|-----------------------|----------------------------------------|----------------------------------|-----------------------|-----------------------|------------|---|---|
| Preview Credit No | n Stock      |                       |                              |                       |                                        |                                  |                       |                       |            |   | × |
| 0 0 K             | <b>〈</b> 1   | of 1 )                | >> เร<br>ะษัท โปรซอ          | ฟท์ ซีอาร์            | เอ็ม จำกัด                             | สาข                              | าที่ออกในกำกันภาษี :  | สำนักงานใหญ่          | หน้า 1/1   | 7 |   |
|                   | Prosoft d    | 287<br>VD17031        | หมู่ 5 ค.สันทราชน้อ<br>7-001 | ย อ.สัมทราย จ.เร      | ขึ้งงใหม่ 50210 โทร: (<br>ตั้งเจ้าหนึ่ | <sup>993-130-1899</sup><br>อื่นๆ |                       |                       |            |   |   |
|                   | ชื่อเจ้าหนึ่ | บริษัทนา              | นมี จำกัด                    |                       |                                        | เอขที่                           | AP030417-001          | วันที่                | 03/04/2560 |   |   |
|                   | สาขา<br>ส่เ  | สำนักงาน              | ปหญ่ เ <b>ลขป</b>            | ระจำตัวผู้เสียภาม<br> | 0105495000977                          | ເລຈາໃນຄຳຄັນ<br>ສາ -              | AP030417-001          | วันที่ใบกำกับ<br>× สา | 03/04/2017 |   |   |
|                   | ทอยู         | 287 หมู 5<br>093-130- | ค.สนทราชนอย อ.ส<br>1899      | ามพราย จ.เชยง เร      | หม 50210 เทร:                          | เฉขทเบสงของ<br>เอรอิต            | AP030417-001          | วนทเบสงของ            | 10/04/2017 |   |   |
|                   | โทร          | 02-648-8              | 000 โ <b>ทร</b> ส            | 15 02-267-5           | 890-3                                  | ง<br>ชื่อพนักงาน                 | าง<br>พิชิดพล อนุวงศ์ |                       |            |   |   |
|                   | ลำดั         | บที่                  | รหัสค่า                      | ใช้จ่าย               |                                        | ชื่อค่าใ                         | ช้จ่าย                |                       | จำนวนเงิน  |   |   |
|                   | 1            |                       | 005                          |                       | ก่าขนสัง                               |                                  |                       |                       | 1,000.00   |   |   |

12. หลังจากผู้ใช้ตรวจสอบข้อมูลครบถ้วนแล้ว ให้กดปุ่ม "Save" ทางด้านขวาบนของหน้าจอโปรแกรม เพื่อเป็น การบันทึกข้อมูลเอกสารตั้งเจ้าหนี้อื่นๆ โดยการบันทึกข้อมูลสามารถแบ่งการบันทึกออกเป็น 4 รูปแบบ ดังนี้

- Save คือการบันทึกเอกสารตั้งเจ้าหนี้อื่นๆ ปกติ พร้อมแสดงข้อมูลที่มีการบันทึกเรียบร้อยแล้ว
- Save Draft คือการบันทึกแบบร่างเอกสาร เมื่อผู้ใช้บันทึกข้อมูลเอกสารตั้งเจ้าหนี้อื่นๆ เรียบร้อย แล้ว ระบบจะแสดงหน้าจอการบันทึกเอกสารตั้งเจ้าหนี้อื่นๆ แบบร่างทันที
- Save & New คือการบันทึกพร้อมเปิดหน้าบันทึกข้อมูลเอกสารตั้งเจ้าหนี้อื่นๆ ใหม่ เมื่อผู้ใช้บันทึก ข้อมูลเอกสารตั้งเจ้าหนี้อื่นๆ เรียบร้อยแล้ว ระบบจะแสดงหน้าจอการบันทึกข้อมูลเอกสารตั้งเจ้าหนี้ อื่นๆ ใหม่ทันที
- Save & Close คือการบันทึกพร้อมย้อนกลับไปหน้ารายการตั้งเจ้าหนี้อื่นๆ เมื่อผู้ใช้บันทึกข้อมูล เอกสารตั้งเจ้าหนี้อื่นๆ เรียบร้อยแล้ว ระบบจะย้อนกลับแสดงหน้าจอรายการตั้งเจ้าหนี้อื่นๆ ทั้งหมด ทันที

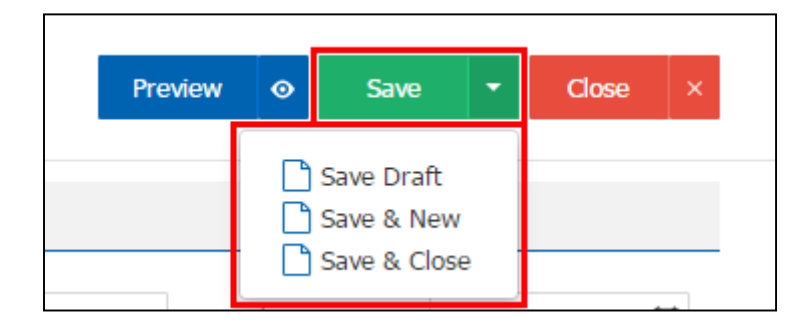

### การยืนยันการเปลี่ยนสถานะเอกสารตั้งเจ้าหนี้อื่นๆ

1. ผู้ใช้สามารถยืนยันเปลี่ยนสถานะเอกสารตั้งเจ้าหนี้อื่นๆได้ โดยกดปุ่ม "เลือกรายการตั้งเจ้าหนี้อื่นๆ ที่ต้องการ

เปลี่ยนสถานะ 1 รายการ" > "Action" > "Change Status" ระบบจะแสดง Pop – up เพื่อให้ผู้ใช้ยืนยันการ เปลี่ยนสถานะเอกสารตั้งเจ้าหนี้อื่นๆ

เงื่อนไขการเปลี่ยนสถานะ มีทั้งหมด ดังนี้

- สถานะ Open เปลี่ยนเป็นสถานะ Cancel
- สถานะ Partial, Close, Cancel จะไม่สามารถเปลี่ยนสถานะจากเดิมได้ เนื่องจากเอกสารนำไป อ้างอิงเอกสารอื่น ถูกปิด หรือถูกยกเลิกเรียบร้อยแล้ว

| All Credit No                                                                                                    | on-S ▼                                                                |               | Q              |              |               |            |       | 1                | Î      | Action 🔻 |
|----------------------------------------------------------------------------------------------------|-----------------------------------------------------------------------|---------------|----------------|--------------|---------------|------------|-------|------------------|--------|----------|
|                                                                                                    | วันที่เอกสาร                                                          | เลขที่เอกสาร  | เลขที่ใบก่ากับ | รหัสผู้ขาย   | ชื่อผู้ขาย    | จ่านวนเงิน | สถานะ | เลขที่ใบสั่งซื้อ | Сору   |          |
| <ul> <li>Image: Image: Image:</li></ul> | 04/04/2560                                                            | AP040417-001  | AP040417-001   | VD010317-001 | บริษัท เอส.เอ | 107.00     | Open  |                  | Change | e Status |
|                                                                                                    | i Char                                                                | nge Status Co | onfirmatior    | )            |               |            |       | -                | ×      |          |
|                                                                                                    | ยืนยันการเปลี่ยนสถานะตั้งเจ้าหนี้อื่นๆ                                |               |                |              |               |            |       |                  |        |          |
|                                                                                                    | ตุณตองการเบลอนลถานะดงเจาหนอนๆ เลขท AP040417-001<br>สถานะปัจจุบัน Open |               |                |              |               |            |       |                  |        |          |
|                                                                                                    | สถาน                                                                  | ะใหม่         | Cancel         |              |               | •          |       |                  |        |          |
|                                                                                                    | เหตุผ                                                                 | ล             |                |              |               |            |       |                  |        |          |
|                                                                                                    |                                                                       |               |                |              |               |            | ОК    | Cancel           |        |          |

### การดาว์นโหลด การพิมพ์และส่งอีเมล์เอกสารตั้งเจ้าหนี้อื่นๆ

- เมื่อผู้ใช้สร้างเอกสารตั้งเจ้าหนี้อื่นๆ เสร็จสิ้น แล้วต้องการดาว์นโหลด การพิมพ์ หรือส่งอีเมล์ ให้ผู้ใช้กดปุ่ม
- "🕂" ทางด้านขวาบนของหน้าจอโปรแกรม ในหน้าจอรายละเอียดเอกสารตั้งเจ้าหนี้อื่นๆ ดังรูป

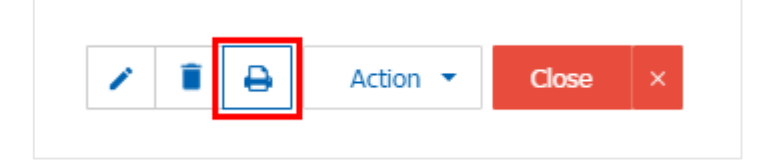

ระบบจะแสดงหน้าจอแบบฟอร์มเอกสารตั้งเจ้าหนี้อื่นๆ ผู้ใช้สามารถเลือกกดปุ่ม "Download" "Print" หรือ "Send Email" ทางด้านขวาบนของหน้าจอโปรแกรม ตามที่ผู้ใช้ต้องการได้ทันที ดังรูป

| Preview Credit Non Stock AP030417-001                                                                                                    |                                                  |                                      |                           |                      |  |  |  |  |  |  |  |  |  |  |
|----------------------------------------------------------------------------------------------------|--------------------------------------------------|--------------------------------------|---------------------------|----------------------|--|--|--|--|--|--|--|--|--|--|
| สถานะ Open                                                                                                    |                                                  |                                      | Download                  | 🕒 Print 🛛 Send Email |  |  |  |  |  |  |  |  |  |  |
| O         O         I         I <thi< th=""> <thi< th=""> <thi< th=""> <thi< th=""></thi<></thi<></thi<></thi<> |                                                  |                                      |                           |                      |  |  |  |  |  |  |  |  |  |  |
| สาขาที่ออกไบกำกับภาษี : สำนักงานใหญ่ หน้า 1/1<br>บริษัท โปรซอฟท์ ซีอาร์เอ็ม จำกัด<br>Prosoft CRM 287 หมู่ 5 ด.สันทราชน้อย อ.สันทราช จ.เซียงใหม่ 50210 โทร: 093-130-1899                                                                                                    |                                                  |                                      |                           |                      |  |  |  |  |  |  |  |  |  |  |
| รหัสเจ้าหนึ่ VDI                                                                                                    | ตั้งเจ้าหนี้อื่นๆ<br>รหัสเจ้หนึ่ VD170317-001    |                                      |                           |                      |  |  |  |  |  |  |  |  |  |  |
| ชื่อเจ้าหนี่ บริษ                                                                                                    | ษัท นานมี จำกัด                                  | เล <b>บที่</b> APG                   | 030417-001 วันที่         | 03/04/2560           |  |  |  |  |  |  |  |  |  |  |
| สาขา BRI                                                                                                    | .H-001 เฉขประจำตัวผู้เสียภาษี 010                | 05495000977 <b>เฉขที่ใบกำกับ</b> APO | 030417-001 วันที่ใบกำกับ  | 03/04/2017           |  |  |  |  |  |  |  |  |  |  |
| ที่อยู่ 287                                                                                                    | 7 หมู่ 5 ค.สันทราชน้อย อ.สันทราย จ.เชียงใหม่ 502 | )210 โทร: <b>เฉขที่ใบส่งของ</b> APO  | 030417-001 วันที่ใบส่งของ | 10/04/2017           |  |  |  |  |  |  |  |  |  |  |
| 093-<br>โทร 02-6                                                                                                    | -648-8000 <b>โทรสาร</b> 02-267-5890-3            | เกรดิต 10<br>ชื่อพนักงาน พิชิ        | ดพล อนุวงท์               |                      |  |  |  |  |  |  |  |  |  |  |
| <sub>ลำ</sub> ดับที่                                                                                                    | รหัสค่าใช้จ่าย                                   | ชื <b>่อ</b> ค่าใช้จ่าย              | I                         | จำนวนเงิน            |  |  |  |  |  |  |  |  |  |  |
| 1                                                                                                    | 005 n'in                                         | าขนส่ง                               |                           | 1,000.00             |  |  |  |  |  |  |  |  |  |  |
|                                                                                                    |                                                  |                                      |                           |                      |  |  |  |  |  |  |  |  |  |  |
|                                                                                                    |                                                  |                                      |                           |                      |  |  |  |  |  |  |  |  |  |  |
|                                                                                                    |                                                  |                                      |                           |                      |  |  |  |  |  |  |  |  |  |  |
|                                                                                                    |                                                  |                                      |                           |                      |  |  |  |  |  |  |  |  |  |  |
|                                                                                                    |                                                  |                                      |                           |                      |  |  |  |  |  |  |  |  |  |  |
|                                                                                                    |                                                  |                                      |                           |                      |  |  |  |  |  |  |  |  |  |  |
|                                                                                                    |                                                  |                                      |                           |                      |  |  |  |  |  |  |  |  |  |  |
|                                                                                                    |                                                  |                                      |                           |                      |  |  |  |  |  |  |  |  |  |  |

\* หมายเหตุ : ไฟล์เอกสารตั้งเจ้าหนี้อื่นๆ จะอยู่ในรูปแบบนามสกุล .pdf